#### **Description and Background**

This job aid provides the steps to combine a split vehicle policy with a primary/original auto policy.

A customer may have two auto policies: one parent or original auto policy and one split vehicle policy, and may no longer need both policies (i.e. member removed a vehicle or vehicles, and now has fewer vehicles, no longer needing a split vehicle policy).

You can start this process from any Auto policy on the Account. Typically, you should move the vehicles to the policy with the best features. Once merged, the policy from which vehicles were moved must then be cancelled.

#### Step 1 Action Screen Navigate to the policy on which all vehicles will Desktop | • Account | • Policy | • Search | • Team Administration | • Testing | • n : 70 6 be combined. Indiana Sabrina Salt Account: 9859315392 Policy: 9113J 900025 In Force (Exp. 10/ Go to... Account File Card Reliev Contract Policy File Note: Begin the process from the policy on the Policy Info Create Account with the best features. This can be New Note Drivers Associated Policy Transaction New <u>A</u>ctivity either the original policy or the split vehicle Accidents/Violation 0215202 Created 04/26/2022 Pre-Renewal Direction Vehicles orina Salt Closed 04/26/2022 policy. Spin-off Policy from this On Type Submission Transfer/Rewrite Policy from this One New Policy Transaction sonal Auto Period From the Auto policy you plan to keep: Lienholder/Additie Change Policy Effective Date 13J 900025 04/26/2022 Change Policy - Producer Code Update 26/2022 Expiration Date 10/26/2022 Cancel Policy 26/2023 Number of Terms Select Actions Renew Policy Total Cost \$3,013.07 Date 🗊 04/26/2021 PHILIDALY Select Change Policy from the dropdown Name Sabrina Salt \$3,013.07 Full Term Premium 2379 FOUR SEASONS PK CROWN POINT, IN 46307 Policy Address list Billing Status -9342 County PORTER Producer of Record Step 2 Action Screen On the Start Policy Change screen, the Effective Date field defaults to the current Desktop | • Account | • Policy | • Search | • Team Administration | • Testing | • Ú. : 7 ( date: Policy File 🚓 Personal Auto Indiana Sabrina Salt Account: 9859315392 Policy: 9113J 900025 In Force (Exp. 10/2 Start Policy Change Cancel Policy Contract

Policy Info

\* 04/26/2022

1

Effective Date

• Enter the appropriate information in the **Effective Date** field

| Select Next |  |
|-------------|--|

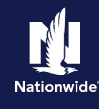

| Step 3                                                                                                    |                                                                                                    |
|----------------------------------------------------------------------------------------------------|----------------------------------------------------------------------------------------------------|
| Action                                                                                                    | Screen                                                                                                    |
| <ul> <li>On the <i>Policy Info</i> screen:</li> <li>Select Actions</li> <li>Select Copy Data</li> </ul>                                                                                                    | 1       Desktop       Account       Policy       Search       Ieam       Administration       Testing       Ieam       Administration         Actions       E       Co to       ange (Pending)       Personal Auto       Indiana       Effective: 04/26/2022       Sabrina Salt       Account: 9859315392       Policy         Policy Change 10519000       Policy File       Info       Next>       Quote       Withdraw Transaction       View Bill Calculator         Policy Change 10519000       Policy File       Insured       Change To:       View Activity       Form Type       6 months         Policy Info       Ewe Activity       Change To:       View Activity       Term Type       6 months         Accidents/Violations       Effective Date       Cory Data       2376 FOUR SEASONS PKWY       Effective Date       04/26/2022         CONTRE       Contract       Effective Date       04/26/2022       Expiration Date       10/26/2022 |
| Step 4<br>Action                                                                                                    | Screen                                                                                                    |
| <ul> <li>PolicyCenter automatically defaults to the Account level and populates the Account Number fields with the client's account number on the Copy Policy Search Policy screen.</li> <li>Select Search</li> </ul> | Desktop • Account • Policy • Search • Jean Administration • Testing • : • • • • • • • • • • • • • • • • •                                                                                                    |
| Step 5                                                                                                    | <b>O</b> erreen                                                                                                    |
| Action                                                                                                    | Screen                                                                                                    |
| <ul> <li>On the Copy Policy Search Policies screen:</li> <li>Select the Select button in the Search</li> </ul>                                                                                                    | D       Desgtop   • Account   • Bolicy   • Search   • Team Administration   • Testing   • : © @         Policy Change 10519000       Personal Auto Indiana Effective: 64/26/2022 Sabrina Salt Account: 9859315392 Polic         Copy Policy Search Policies       Return to Policy Info                                                                                                    |

 Select the Select button in the Search Results section for the In Force (current term) policy from which the vehicles will be moved

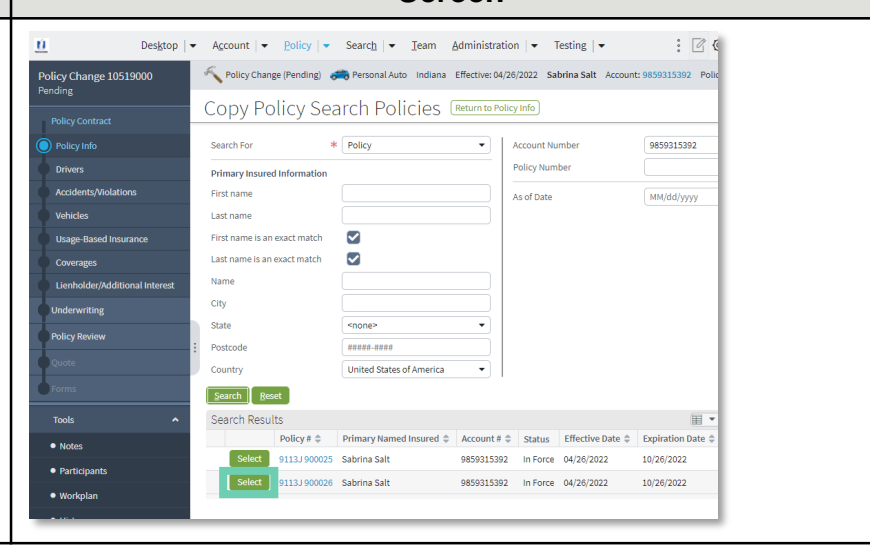

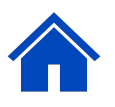

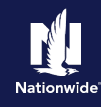

### Step 6

#### Action

On the Select data to copy from Policy XXXX screen:

• Select drivers not currently on the policy to which you are moving the vehicles

**Note**: You do not need to select drivers if they are already included on both policies. However, if there are drivers on the split policy who are not listed on the primary/original policy, they will need to be added at this time.

- Under **Vehicles**, select the vehicles in the selected policy
- Select **Include All Coverages**; do not select individual coverages which display once you have selected the vehicle
- Select Merge to Transaction

**Note**: To bring over lienholder or lease information, select Include Additional Interests, as needed.

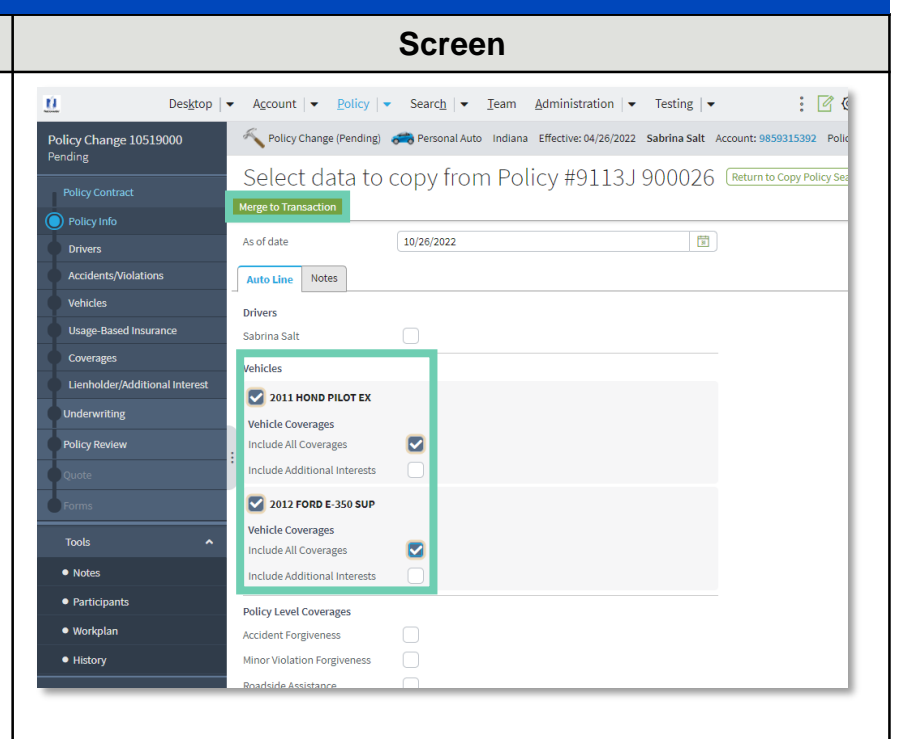

#### Step 7

| Action                                                                                                    | Screen                              |                                                                                |                                                                                       |                                                   |                                     |
|----------------------------------------------------------------------------------------------------|-------------------------------------|--------------------------------------------------------------------------------|---------------------------------------------------------------------------------------|---------------------------------------------------|-------------------------------------|
| The system automatically copied the data to the currently-open policy and re-displays the Policy Info screen | Des <u>k</u> top<br>Actions I∋      | ▼     Account     ▼     Policy     ▼       ✓     Policy Change (Pending)     ● | Searc <u>h</u>   ▼ _ Ieam _ Administration<br>→ Personal Auto Indiana Effective: 04/2 | on   ▼ Testing   ▼<br>16/2022 Sabrina Salt Accoun | : 9859315392 Polic                  |
|                                                                                                    | Policy Change 10519000<br>Pending   | Policy Into Ne                                                                 | ext > Quote Withdraw Transaction                                                      | View Bill Calculator                              |                                     |
| Select Vehicles on the left                                                                                  | Policy Contract Policy Info Drivers | Primary Named Insured<br>Name<br>Policy Address                                | Change To:<br>Sabrina Salt<br>Change To:                                              | Policy Details<br>Term Type<br>Number of Terms    | 6 months<br>1                       |
|                                                                                                    | Accidents/Violations                | County<br>Business Type                                                        | 2379 FOUR SEASONS PKWY<br>CROWN POINT, IN 46307-9342<br>PORTER<br>New Business        | Effective Date<br>Expiration Date<br>Rate State   | 04/26/2022<br>10/26/2022<br>Indiana |
|                                                                                                    | Coverages                           | Secondary Named Insured                                                        |                                                                                       | Discounts<br>Easy Pay Sign Up                     | * _ Yes _ N                         |
|                                                                                                    | Policy Review                       | Are there additional auto<br>policies<br>in the household insured              | Ves No                                                                                | Paperless Policy                                  | Yes     Yes     Yes                 |

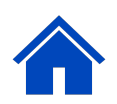

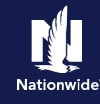

## Step 8

| Action                                                                                                |                                                                                                    |                                                                                                    |                                                                            | Sc                                                | cree                                                  | n                                             |                                                 |                                 |
|----------------------------------------------------------------------------------------------------|----------------------------------------------------------------------------------------------------|----------------------------------------------------------------------------------------------------|----------------------------------------------------------------------------|---------------------------------------------------|-------------------------------------------------------|-----------------------------------------------|-------------------------------------------------|---------------------------------|
| The Vehicles screen shows the previous four vehicles on this policy, plus the vehicles from           | Desktop<br>Actions I∋                                                                                                    | Account        Po     Policy Change (Pe     Account        Policy Change (Pe     Account        Account        Policy Change (Pe     Account        Account        Policy Change (Pe     Account        Account        Policy Change (Pe     Account        Policy Change (Pe     Account        Policy Change (Pe     Account        Policy Change (Pe     Account        Policy Change (Pe     Account        Policy Change (Pe     Account        Policy Change (Pe     Account        Policy Change (Pe     Account        Policy Change (Pe     Account        Policy Change (Pe     Account        Account        Policy Change (Pe     Account        Account        Account        Account        Policy Change (Pe     Account        Account        A | licy                                                                       | <u>T</u> eam <u>A</u> dmin<br>10 Indiana Effectiv | istration   -                                         | Testing   <del>▼</del><br>Sabrina Salt A      | ccount: 985931                                  | : 🛛 🤅                           |
| the merged Split Vehicle policy:                                                                      | Policy Change 10519000<br>Pending<br>Policy Contract                                                                                                    | Venicle Details<br>Create Vehicle                                                                                                    | < Back Next > (                                                            | Quote Withdraw                                    | Transaction                                           | Yiew Bill Calcul                              | itor                                            |                                 |
| <ul> <li>Verify all details for each vehicle added.<br/>Depending on the state, additional</li> </ul> | Policy Info<br>Drivers<br>Accidents, Violations                                                                                                    | Vehicle # ≑           1           2           3                                                                                                    | Vehicle Type<br>Private Passenger Private Passenger Private Passenger      | Model Year<br>2014<br>2014<br>2013                | Make \$<br>CHEV<br>HYUN<br>AUDI                       | Model<br>CAMARO SS<br>SANTA FE G<br>A5 2.0 QU | VIN \$<br>2G1FS1EW6E<br>KM8SN4HF0E<br>WAURFAFRX | 9213032<br>EU046305<br>DA007584 |
| information may be required                                                                           | Usage-Based Insurance<br>Coverages<br>Lienholder/Additional Interest                                                                                                    | 4 5 6                                                                                                    | Private Passenger<br>Private Passenger<br>Private Passenger                | 2012<br>2011<br>2012                              | VOLK<br>HOND<br>FORD                                  | CC LUX<br>PILOT EX<br>E-350 SUP               | WWWHN7ANX<br>5FNYF4H65B<br>1FBSS3BL1C           | CE501010<br>B001764<br>DB20466  |
| Select Usage-Based Insurance on the left                                                              | Usage-Based Insurance on the left Underwiting Policy Review Which Peter Vertex Policy Review Which Peter Vertex Policy Review Vertex Policy Review Vertex Po |                                                                                                    | Iasic Vehicle Information<br>Iehicle # 1<br>Iehicle Type Private Passenger |                                                   | Garaged At<br>Location Name<br>Vehicle Territory Code |                                               | * 1: 2379 FOUR SEAS                             |                                 |
|                                                                                                    | Tools ^                                                                                                    | VIN<br>Model Year                                                                                                    | 2G1F51EW6E92<br>2014                                                       | 13032                                             | Vehicle U<br>Primary U                                | lse<br>Jse                                    | * Work                                          |                                 |

| Step 9                                  |                                                                                                    |
|-----------------------------------------|----------------------------------------------------------------------------------------------------|
| Action                                  | Screen                                                                                                    |
| On the Usage-Based Insurance screen:    | 11 Destrop   • Account   • Policy   • Search   • Ieam Administration   • Testing   • :                                                                                                    |
| Entor all Lisago-Based Insurance        | Actions                                                                                                    |
| information as needed. Telematics       | Policy Enrollment Details Policy Enrollment Details                                                                                                    |
| information does not copy over from the | Policy Mo     Policy Program      Vehicle Program     Text Notification     orxes     Vehicle Enrollment Details                                                                                                    |
| ропсу                                   | Accdents/Voldstons         Vehicle # 0         Vehicle Type S         Model Vear C         Made 0         Model 0         VIN 0         Device Compatible 0           Vehicle S         Private Paramer         2014         CHEV         CAMAR0 SS 2017515W65213302         Ves           Vehicle S         Private Paramer         2014         CHEV         CAMAR0 SS 2017515W65213302         Ves |
| Select Coverages on the left            | Coverages     S     Private Passenger     2013     AUDI     A5 2.0 QU     WAURFAFEXDA007584     Yes     Ves     Coverages     S     Private Passenger     2012     VOL     CLUX     WWHINTAVCC501010     Yes                                                                                                    |
|                                         | Lemboder/Additional linking     6 Private Passinger 2012 FORD E-330 SUP 1/BSSSBLICDB20468 Vies      Underwriting     E     Device Compatible Vies                                                                                                    |
|                                         | Policy Review Instant Wrifed Discount No Connected Car No                                                                                                    |
|                                         | Tools         Enrolled Program         Enrolled         •                                                                                                    |
|                                         |                                                                                                    |

## Step 10

| Action                                                                                                    | Screen                                                                                                    |
|----------------------------------------------------------------------------------------------------|----------------------------------------------------------------------------------------------------|
| On the Coverages screen:                                                                                                    | Destatop                                                                                                    |
| <ul> <li>Verify that all coverages were successfully copied from the policy</li> <li>Note: You may need to scroll to the right and/or down to view all coverage settings.</li> </ul> | Policy Change 10519000 Pending Policy Contract Policy Contract |
| <ul> <li>Select Lienholder/Additional Interest on<br/>the left</li> </ul>                                                                                                    | Libeholder/Additional Interest         Description         Term Amount         Description           Inderwriting         Roaddide Assistance         Accident Forgiveness         Image: Constraint of Constraints         Image: Constraints         Image: Constraints                                                                                                    |
|                                                                                                    | Indes     Verificite Lever Cutverlages     verificate Lever Cutverlages     verificate     verificate Lever Cutverlages     verificate     verificate        |

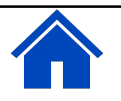

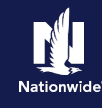

## Step 11

| Action                                          |                                   |                    |                                                      | S                                                          | cree            | en                                                             |                      |
|-------------------------------------------------|-----------------------------------|--------------------|------------------------------------------------------|------------------------------------------------------------|-----------------|----------------------------------------------------------------|----------------------|
| On the Lienholder/Additional Interest screen:   | Desktop                           | - A <u>c</u> count | ✓ Policy      ✓ Search hange (Pending)      ← Person | <del>▼</del> <u>T</u> eam <u>A</u> d<br>nal Auto Indiana E | Iministration   | <ul> <li>▼ Testing   ▼</li> <li>122 Sabrina Salt Ac</li> </ul> | : 🖉 🖗 🛛              |
| Verify all lienholder and/or lease              | Policy Change 10519000<br>Pending | Lienho             | older/Addition                                       | al Interest                                                | < Back          | Next> Quote                                                    | Withdraw Transaction |
| information is correct for the added vehicle(s) | Policy Contract                   | 1                  | Private Passenger                                    | 2014                                                       | CHEV            | CAMARO SS                                                      | 2G1FS1EW6E921303     |
|                                                 | Policy Info                       | 2                  | Private Passenger                                    | 2014                                                       | HYUN            | SANTA FE G                                                     | KM8SN4HF0EU0463      |
|                                                 |                                   | 3                  | Private Passenger                                    | 2013                                                       | AUDI            | A5 2.0 QU                                                      | WAURFAFRXDA0075      |
|                                                 | Drivers                           | 4                  | Private Passenger                                    | 2012                                                       | VOLK            | CC LUX                                                         | WWWHN7ANXCE501       |
|                                                 | Accidents/Violations              | 6                  | Private Passenger                                    | 2012                                                       | FORD            | F-350 SUP                                                      | 1ERSS3BI 1CDB2046    |
| Select Policy Review on the left                | Vehicles<br>Usage-Based Insurance | Additional In      | iterest                                              |                                                            |                 |                                                                |                      |
|                                                 | Coverages                         | Personal Vehi      | cle Additional Interests                             |                                                            |                 |                                                                |                      |
|                                                 | Lienholder/Additional Interest    | Add 💌              | Remove                                               |                                                            |                 |                                                                |                      |
|                                                 |                                   | , Name ¢           | Type   Expiration Date :                             | Certificate Requi                                          | red 🗘 🛛 Loan Nu | umber 🌻                                                        |                      |
|                                                 | Policy Review Quote Forms         | J                  | No dat                                               | a to display                                               |                 |                                                                |                      |

| Step 12                                  |                                                                                                    |
|------------------------------------------|----------------------------------------------------------------------------------------------------|
| Action                                   | Screen                                                                                                    |
| On the Policy Review screen:             | 👖 Desistop  • Agcount  • Policy  • Search  • Ieam Administration  • Testing  • 🕴 🖉 🕲 G                                                                                                    |
| Review the changes and verify all values | Actions         IP         College Ferring         College Ferring <t< td=""></t<>                                                                                                    |
| Select Quote                             | Comparing Existing Policy and Policy Changes 1853900     Policy Info     Them     Them |
|                                          | Accidente Woldstore     Velicy Info     Accidente Woldstore     Velice     Initial Conditions Created     No     Ves                                                                                                    |
|                                          | Usage-based focurance I Is Online Account Registered Yes Has EDA Content Yes Konsent Yes Vehicles Vehicles                                                                                                    |
|                                          | Underwiting         V 2011 HOND PILOT EX         V           Underwiting         I         Covrages                                                                                                    |
|                                          | Collision     Collision     Comprehensive     V     Collision     Comprehensive     V     Medical Payments     V                                                                                                    |
|                                          | i i ropetyvendge v                                                                                                    |

#### Step 13

Premium information displays on the Quote screen with the newly-merged vehicles present in the Vehicle Level section at the bottom.

Review the premium information on the top right.

- Select Issue Change
- Select **Ok** on the Issue Change pop-up window

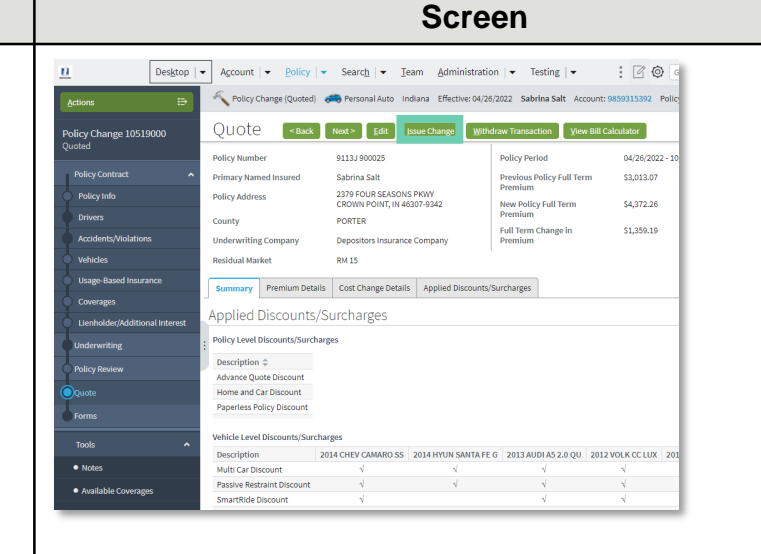

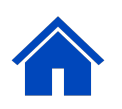

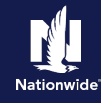

### Step 14

| Action                                                              | Screen                                                                                                   |
|---------------------------------------------------------------------|----------------------------------------------------------------------------------------------------|
| The Policy Change Bound screen indicates the change was successful. | Desktop   • Account   • Bolicy   • Search   • Ieam Administration   • Testing   • :                      |
| Select the Account link in the toolbar                              | Policy Change Bound Vour Policy Change (#10519000) has been bound.  • (New your policy (#9113.1 9000255) |
|                                                                     | Documents     Review Changes     Go to your desktop                                                      |
|                                                                     |                                                                                                    |

### Step 15

#### Action

The combined policy now shows all vehicles. In this example, four original vehicles plus the two merged vehicles from the Split Vehicle policy.

The other policy still exists and now must be cancelled so that the client will not be doublebilled and coverage will not be duplicated.

• Select the **Policy link** for the In Force (current term) policy to be cancelled

**Note:** Do not select an expired or cancelled term.

| Actions         ID         Solution         Solution         So |                     |
|----------------------------------------------------------------------------------------------------|---------------------|
| I Summary Account File Summary Refresh Change Account Holder To -                                                                                                    |                     |
|                                                                                                    |                     |
| Contacts Account No 9859315392                                                                                                    |                     |
| Delicy Transactions Account Name Sabrina Salt                                                                                                    |                     |
| La Submission Manager Status Active                                                                                                    |                     |
| Address 2319 FOUR SEASONS FAW1<br>Dunderwriting Files CROWN POINT, IN 46307-9342                                                                                                    |                     |
| Country United States of America     SSN *******************************                                                                                                    |                     |
| <u>History</u> Current Activities                                                                                                    |                     |
| Created Date 💠 Due Date 💠 Priority 💠 Subject 🜩                                                                                                    | Assigned To         |
| 04/26/2022 04/29/2022 Normal (C_ACT_2) Electronic Signature envelope was not<br>automatically issued                                                                                                    | Training Agent      |
| : 04/26/2022 04/29/2022 Normal (C_ACT_2) Electronic Signature envelope was not automatically issued                                                                                                    | Training Agent      |
| Policy Terms                                                                                                    |                     |
| Policy # Product Risk Business Type Status Effective D                                                                                                    | ate Expiration Date |
| 2013 AUDI A5 2.0 QU                                                                                                    |                     |
| 2012 VOLK CC LUX                                                                                                    |                     |
| 2014 CHEV CAMARO SS<br>9113J 900025 Personal Auto New Business In Force 04/26/2022                                                                                                    | 10/26/2022          |
| 2014 HYUN SANTA FE G                                                                                                    |                     |
| 2011 HOND PILOT EX                                                                                                    |                     |
| 2012 FORD E-350 SUP                                                                                                    |                     |
| 2011 HOND PILOT EX<br>9113J 900026 Personal Auto New Business In Force 04/26/2022                                                                                                    | 10/26/2022          |
| 9113J 900026 Personal Auto New Business In Force 04/26/2022<br>2012 FORD E-350 SUP                                                                                                    | 10/26/2022          |

Screen

#### Step 16

| On the Summary screen:         • Select Actions         • Select Cancel Policy from the dropdown list         • Select Cancel Policy from the dropdown list         • Video from the dropdown list         • Select Cancel Policy from the dropdown list         • Select Cancel Policy from the dropdown list         • Select Cancel Policy from the dropdown list         • Select Cancel Policy from the dropdown list         • Select Cancel Policy from the dropdown list         • Select Cancel Policy from the dropdown list         • Select Cancel Policy from the dropdown list         • Select Cancel Policy from the dropdown list         • Select Cancel Policy from the dropdown list         • Select Cancel Policy from the dropdown list         • Select Policy from the dropdown list         • Select Policy from the dropdown list         • Select Policy from the dropdown list         • Select Policy from the dropdown list         • Select Policy from the dropdown list         • Select Policy from the dropdown list         • Select Policy from the dropdown list         • Select Policy from the dropdown list         • Select Policy from the dropdown list         • Select Policy from the dropdown list         • Select Policy from the dropdown list         • Select Policy from the dropdown list         • Sele                                                                                                    | Action                                                          | Screen                                                                                                    |  |
|----------------------------------------------------------------------------------------------------|-----------------------------------------------------------------|----------------------------------------------------------------------------------------------------|--|
| <ul> <li>Select Actions</li> <li>Select Cancel Policy from the dropdown list</li> <li>Select Cancel Policy from the dropdown list</li> <li>Weidy Info</li> <li>But Select Cancel Policy from the dropdown list</li> <li>Select Cancel Policy from the dropdown list</li> <li>Select Cancel Policy from the dropdown</li></ul> | On the Summary screen:                                          | ■ Desktop   • Account   • Bolicy   • Search   • Team Administration   • Testing   • : Ø @                                                                                                    |  |
| <ul> <li>Select Cancel Policy from the dropdown list</li> <li>Accdert/vlotors.</li> <li>Vehicles</li> <li>Usage Based Insurance</li> <li>Owengs</li> <li>Liebebder//dditionst</li> <li>Quote</li> <li>Gree Policy from the Ore policy</li> <li>Spin-off Policy from the Ore policy</li> <li>Spin-off Policy</li> <li>Spin-off Policy</li> <li>Spin-off Policy</li> <li>S</li></ul>                                                               | Select Actions                                                  | Actions     E     \$6 to     Initiality Safety and Safety Account: 165551,5352     Policy Contract       Policy Contract     Account File       Policy Contract     Policy Contract                                                                                                    |  |
| Summary     Policy Address     279 FOUR SEASONS PRWY     CROWN POINT, IN 45307-9342     Dilling Status     County     PORTER     Producer of Record                                                                                                    | <ul> <li>Select Cancel Policy from the dropdown list</li> </ul> | Policy Info     Drivers     Accodents/Violations     Pre-Reneval Direction     Spin-off Policy from this One     Covarges     Lenholder/Additional     Quode     Forms     Date     D (Quode     Forms     Date     D (Quode     Covarge     Covarge     C |  |

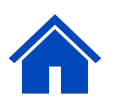

ú

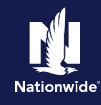

### Step 17

#### Action

On the Start Cancellation for Policy XXXX screen:

- Complete all required fields, including: •
  - o Select Insured from the Source dropdown
  - Select Transfer from the Reason dropdown
  - o Enter Split Vehicle Merge in the **Reason Description field**
  - o The Cancellation Effective Date must match the effective of the change on the policy to which you are moving the vehicles
  - o Select the option for any return premium created by the merge
- Select Start Cancellation •

#### Screen Desktop | • Account | • Policy | • Search | • Team Administration | • Testing | • : 000 📄 Policy File 🚓 Personal Auto Indiana Sabrina Salt Account: 9859315392 Policy: 9113J 900026 In Force (Exp. 10/2 Start Cancellation For Policy #9113J 900026 Start Cancellation Car Policy Contract Policy Info Source \* Insured Drivers \* Transfer Pason Reason Description 5th vehicle merge Accidents/Violati • Vehicles Refund Method Pro rata ancellation Effective Date \* 04/26/2022 団 Coverages \* Transfer Credi Lienholder/Additional. would you like to transfer the money to the new policy or refund? Ouote • Forms

#### Step 18 Action Screen On the Confirmation screen: Desktop | • Account | • Policy | • Search | • Team Administration | • Testing | • ú : 7 0 0 🗙 Cancellation (Quoted) 🚓 Personal Auto Indiana Effective: 04/26/2022 Sabrina Salt Account # 9859315392 Policy Select Cancel Now from the Cancel Confirmation Seck Edit Cancel Options Options dropdown To finalize your cancellation, please select a Cancel Opt. Schedule Cancellation <u>C</u>ancel Now 9113J 900026 Policy Period Policy Number Entry 04/26 Select Ok on the Cancel Policy pop-up Primary Named Insured Sabrina Salt Previous Policy Full Term Premium \$1,418 2379 FOUR SEASONS PKWY CROWN POINT, IN 46307-9342 window Policy Address X Tools PORTER County Note Underwriting Company Depositors Insurance Company Available Coverages Residual Market RM 15 Documents Summary Premium Details Cost Change Details Participants Applied Discounts/Surcharges Policy Level Discounts/Surcharges Description \$ Advance Ouote Discount

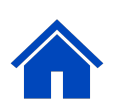

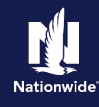

| Step 19                                                                                                    |                                                                                                    |
|----------------------------------------------------------------------------------------------------|----------------------------------------------------------------------------------------------------|
| Action                                                                                                    | Screen                                                                                                    |
| <ul> <li>The <i>Cancellation Bound</i> screen indicates that the cancellation was successful.</li> <li>Select the <b>Account link</b> in the tool bar</li> </ul> | U       Desktop <ul> <li>Account</li> <li>Policy</li> <li>Search</li> <li>Ieam</li> <li>Administration</li> <li>Testing</li> <li>Image: Cancellation (Bound)</li> <li>Personal Auto</li> <li>Indiana</li> <li>Effective: 04/26/2022</li> <li>Sabrina Satt</li> <li>Account:</li> <li>9859315392</li> </ul> <li>Cancellation Bound</li> <li>View your policy (#1133 900026)</li> <li> <ul> <li>Occuments</li> <li>Go to your desktop</li> </ul> </li> |
| Step 20                                                                                                    |                                                                                                    |
| Action                                                                                                    | Screen                                                                                                    |
| On the Account File Summary screen, under<br>Policy Terms, the policy from which the<br>vehicles were moved now shows as<br>cancelled.                           |                                                                                                    |

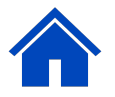

#### By accepting a copy of these materials:

(1) I agree that I am either: (a) an employee or Contractor working for Nationwide Mutual Insurance Company or one of its affiliates or subsidiaries ("Nationwide"); or (b) an Independent Sales Agent who has a contract and valid appointment with Nationwide; or (c) an employee of or an independent contractor retained by an Independent Sales Agent; or (d) an Independent Adjuster who has a contract with Nationwide; or (e) an employee of or an independent contractor retained by an Independent Adjuster. (2) I agree that the information contained in this training presentation is confidential and proprietary to Nationwide and may not be disclosed or provided to third parties without Nationwide's prior written consent.

(3) I acknowledge that: (i) certain information contained in this training presentation may be applicable to licensed individuals only and access to this information should not be construed as permission to perform any functions that would require a license; and (ii) I am responsible for acting in accordance with all applicable laws and regulations. (4) I agree that I will return or destroy any material provided to me during this training, including any copies of such training material, when or if any of the following circumstances apply: (a) my Independent Sales Agent agreement with Nationwide is cancelled or I no longer hold any appointments with Nationwide; (b) my employment with or contract with a Nationwide Independent Sales Agent is terminated; (c) my Independent Adjuster contract with Nationwide is terminated; (d) my employment with or contract with a Nationwide Independent Adjuster is terminated; or (e) my employment or contract with Nationwide is terminated for any reason.